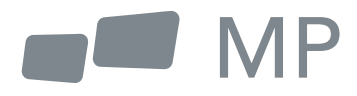

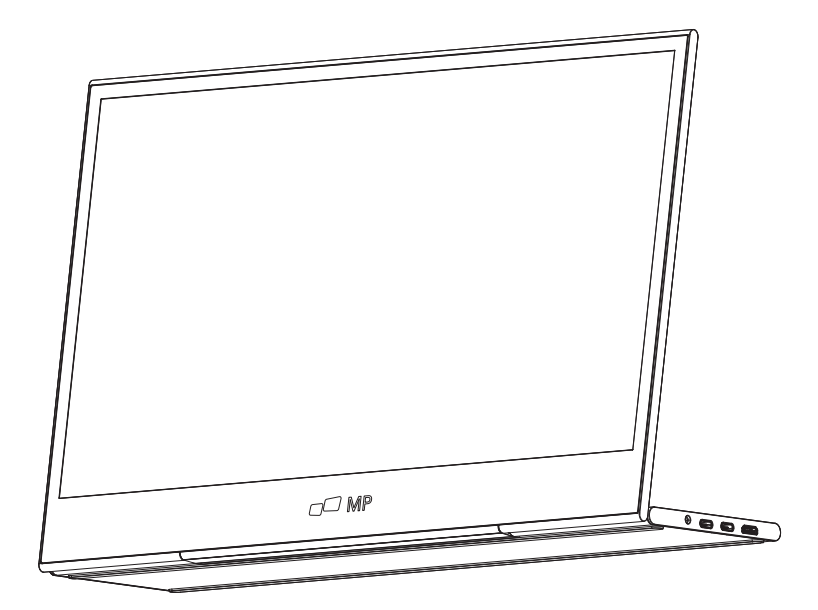

# ユーザーマニュアル **GLANCE**<sup>®</sup> For Anywhere Work Takes You

### 安全上の注意

- すべての警告を読んで、指示のすべてに従ってください。このユーザーガイドは後で 参照できるように保管してください。
- デバイスは水の近くで使用しないでください。火災や感電のリスクを避けるため、デバイスを水分や湿気にさらさないでください。
- 3. デバイスを平らでない場所や不安定な場所に置かないでください。デバイスが倒れ、 けがや故障の原因となることがあります。
- 4. デバイスを直射日光や熱に長時間さらさないでください。
- 5. 安全と性能を確保するため、必ずINNOCN純正部品を使用してください。
- 6. 感電や部品の破損のリスクを避けるため、ディスプレイに他の部品を接続する前に電源を切ってください。
- 7. デバイスを長期間使用しない場合は、電源プラグをコンセントから抜いてください。
- 電源コンセントに接続する際、アース線を取り外さないでください。アース線は絶対 に抜いてはなりません。
- デバイスは風通しの良い場所に設置してください。放熱を妨げるものをデバイスの上 に置かないでください。
- ユーザーガイドで指定されている電圧と異なる電圧を使用する場合は、電源アダプタ ーを交換する必要があります。詳しくは弊社までお問い合わせください。
- 電源タップや延長コードに過負荷をかけないでください。過負荷は火災や感電の原因 となります。
- **12.** スクリーンに圧力がかからないようにしてください。過度の圧力はディスプレイに永 久的な損傷を与える可能性があります。
- ビニール袋は危険です。窒息の危険を避けるため、ビニール袋は乳幼児の手の届かないところに置いてください。
- **14.** お客様自身で修理を行わないでください。裏蓋を開けると、高電圧への接触や感電な どの危険があります。

修理が必要な場合は、いつでも弊社までご連絡ください。

- 煙や火花が発生したら、電源プラグを抜いて弊社までご連絡ください。ご自身で修理 **15.** しないでください。
- 16. 感電の危険を避けるため、濡れた手で電源プラグやポートに触れないでください。

## 目次

| 箱の内容物                                             | 01 |
|---------------------------------------------------|----|
| 角度の調整                                             | 01 |
| モニターをコンピュータに接続する                                  | 02 |
| 外部のコントロールボタン ―――――――――――――――――――――――――――――――――――― | 02 |
| OSD (オンスクリーンディスプレイ) メニュー                          | 03 |
| OSD                                               | 04 |
| 仕様                                                | 06 |
| トラブルシューティング                                       | 07 |

## 箱の内容物

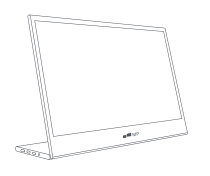

モニタ

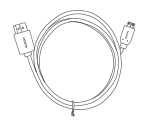

Mini HDMIケーブル

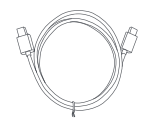

USB-Cデータケーブル

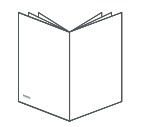

クイックスタートガイド

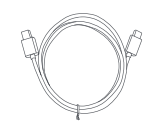

USB-C電源ケーブル

## 0°~180°の角度調整

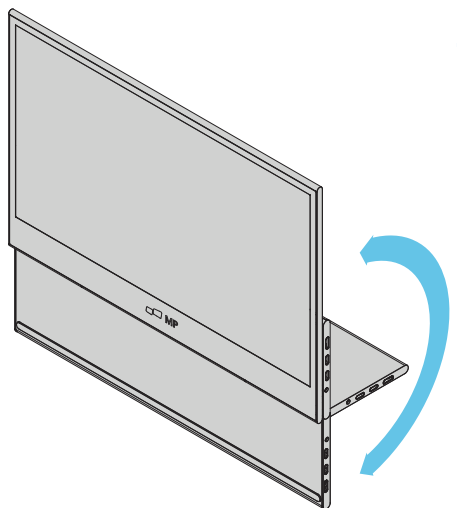

- パッケージからモニターを取り出し、安 定した水平な作業スペースに置きます。
- ベース部分を開くか閉じるか選びます。 スタンドを使うとモニターの視野角を調 整することができます。(図のように 0°~180°で調整できます)

## モニターをコンピュータに接続する

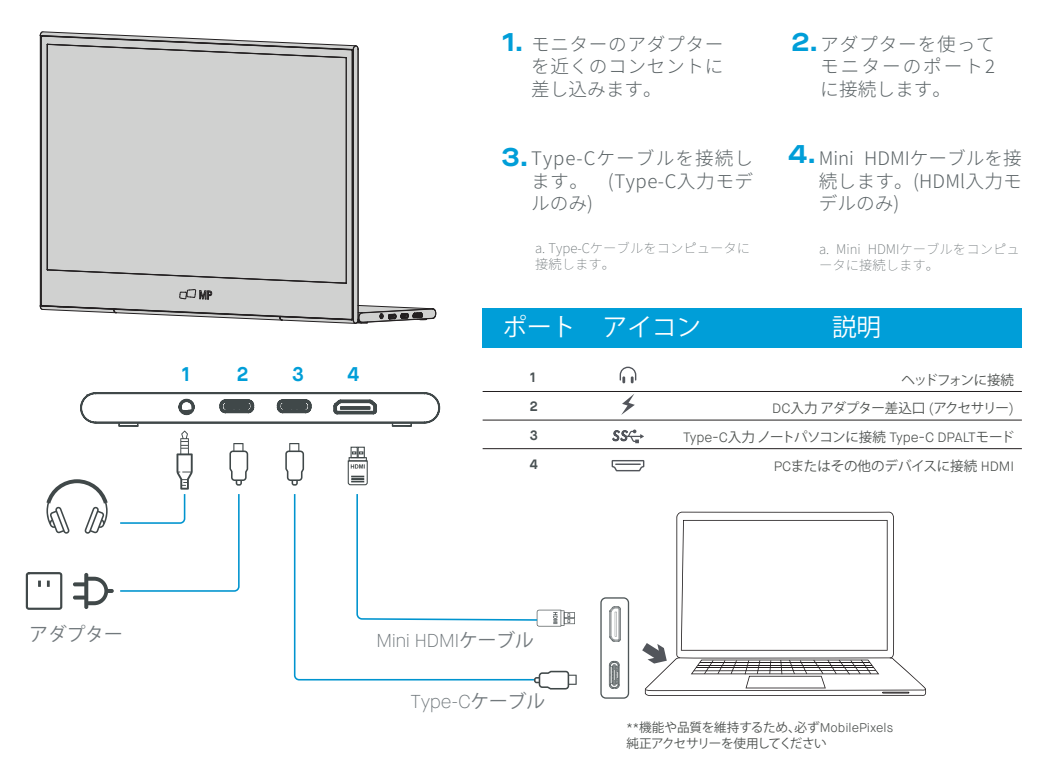

## 外部のコントロールボタン

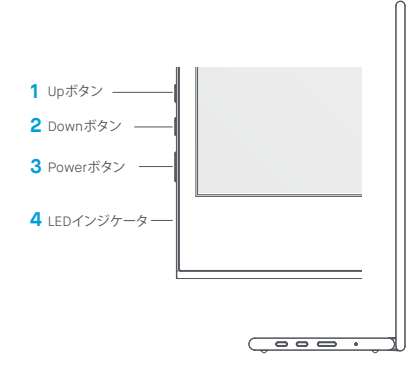

| No. | アイコン   | · アイテム     | 説明                                                              |
|-----|--------|------------|-----------------------------------------------------------------|
| 1   | ^      | Up/Hotボタン  | a. OSDメニューでこのボタンを押して希望の項目を<br>選択します。<br>b. このボタンを長押しして音量を調整します。 |
| 2   | $\sim$ | Downボタン    | OSDメニューでこのボタンを押して希望の項目を選<br>択します。                               |
| 3   | ს      | Powerボタン   | 秒間長押しして、モニターをオン/オフします。                                          |
| 4   | ٠      | LEDインジケーター | 青色は電源オンを示します。<br>青色の点滅はスタンバイモードを示します。                           |

## OSD (オンスクリーンディスプレイ) メニュー

#### 電源のオンとオフ

Powerボタンを3秒間長押しすると、モニターの電源がオンまたはオフになりま す。適切なデバイスが接続されていない場合は、モニターは電源を入れた後に省 電力モードに入ります。

#### 音量のアップとダウン

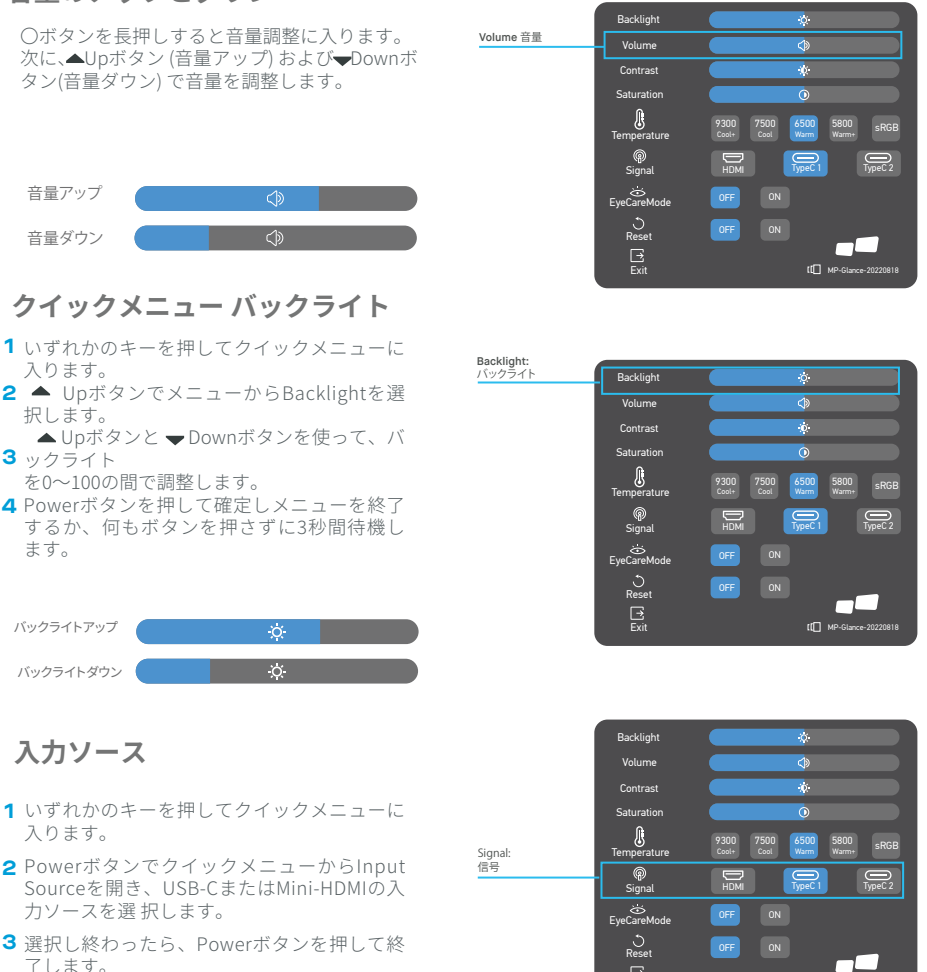

#### OSD

#### 電源オン | オフ

以下の内容は一般的な参考用です。実際の製品仕様とは異なる場合があります。 オンスクリーンディスプレイ (OSD) が、モニターの設定を調整するために使用で きます。いずれかのボタンを押すとナビゲーションOSDが開きます。OSDを使っ て、画質、OSD設定、一般的な設定を調整することができます。

▲ Upボタンと▼DownボタンでOSDメニューを操作し、Powerボタンで選択を確 定してください。

#### コントラスト

- いずれかのキーを押してクイックメニューに入ります。
- 2 ▲ UpボタンでメニューからContrastを選択します。
- 3 ▲ Upボタンと▼ DownボタンでContrastを0~ 100の間で調整します。
- 4

Powerボタンを押して確定しメニューを終了する か、何もボタンを押さずに3秒間待機します。

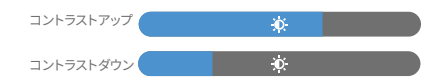

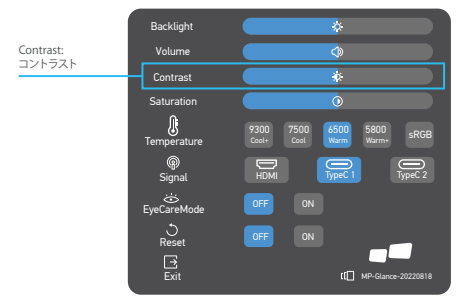

#### 色温度の設定

色温度の調整のWarm-Normal-Coolは、
 6500K-7500K-9300Kの色温度に対応しており、
 Userモードは3つあります。

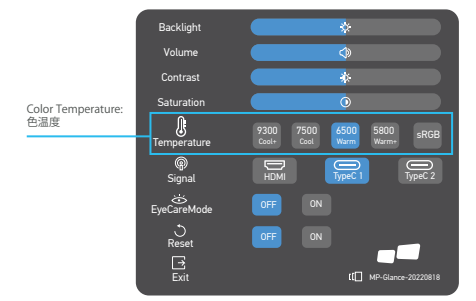

#### 彩度

- いずれかのキーを押してクイックメニューに入ります。
- 2▲UpボタンでメニューからSaturationを選択します。
- 3▲Upボタンと▼DownボタンでSaturationを0~ 100の間で調整します。
- 4 Powerボタンを押して確定しメニューを終了す るか、何もボタンを押さずに3秒間待機します。

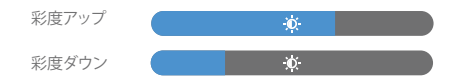

#### アイケアモード

- いずれかのキーを押してクイックメニューに入ります。
- 2 PowerボタンでクイックメニューからEye Care Modeを選択します。
- 3 選択し終わったら、Powerボタンを押して終了します。

#### リセット

- いずれかのキーを押してクイックメニューに入ります。
- 2 PowerボタンでクイックメニューからResetを選択します。
- 3 選択し終わったら、Powerボタンを押して終了します。

|             | Backlight               | *                        |
|-------------|-------------------------|--------------------------|
|             | Volume                  | <b>(</b>                 |
| Saturation: | Contrast                | *                        |
| 彩度          | - Saturation            | 0                        |
|             | Temperature             | 9300 7500 6500 5800 sRGB |
|             | @<br>Signal             | HDMI TypeC 1 TypeC 2     |
|             | eyeCareMode             | OFF ON                   |
|             | S<br>Reset<br>⊡<br>Exit | OFF ON                   |

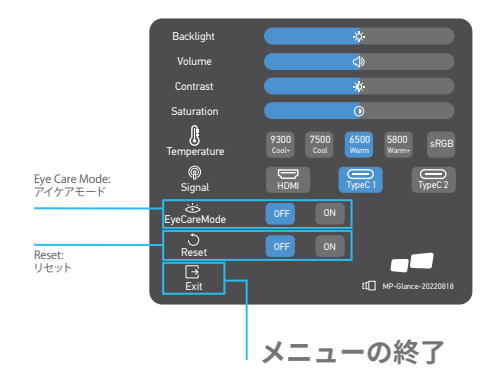

## 仕様

| モデル          | E1SN2F-C                    |
|--------------|-----------------------------|
| 寸法           | 362(W) x 240(H) x 15.6(D)mm |
| 正味重量         | 1.1kg                       |
| ディスプレイ明るさ    | 300(平均)                     |
| 色            | 16.2M                       |
| コントラスト比      | 800:1                       |
| ネイティブアスペクト比  | 16:9                        |
| パネルタイプ       | IPS                         |
| リフレッシュレート    | 60Hz                        |
| 解像度          | FHD (1920x1080)             |
| サイズ          | 15.6インチ                     |
| 視野角          | 170°(H) × 170°(V)           |
| 入力HDMI(1.4)  | 1                           |
| USB Type-C   | 2                           |
| 出力ヘッドフォンジャック | Yes                         |
| オーディオスピーカー   | 1W*2                        |
| 消費電力         | 平均8W                        |
| 待機時消費電力      | 0.5W                        |

## トラブルシューティング

| 問題                       |            | トラブルシューティングのアドバイス                                                                                                    |
|--------------------------|------------|----------------------------------------------------------------------------------------------------|
| 映像が<br>映らない              | 青色の<br>LED | OSDを使って、明るさとコントラストを最大に調整するか、デフォルトにリセットしてく<br>ださい。<br>入力ソースメニューで正しい入力ソースが選択されていることを確認してください。                                                                                                    |
|                          | 無点灯<br>LED | <ul> <li>モニターとコンピュータ間のビデオケーブルが、適切かつ確実に接続されていることを確認してください。</li> <li>他の電気機器を使って、電源コンセントが正常に動作していることを確認してください。</li> <li>入力ソースメニューで正しい入力ソースが選択されていることを確認してください。</li> <li>電源スイッチを確認してください。モニターの起動のために5秒間長押ししてください。</li> <li>電源コードがモニターに正しく接続されているか確認してください。</li> <li>映像の信号ケーブルが、モニターの背面に正しく接続されているか確認してくださ</li> </ul> |
|                          | 赤色の<br>LED | い。<br>映像ケーブルのコネクタピンの折れや断線がないか確認してください。<br>コンピュータシステムの電源が入っているか確認してください。                                                                                                    |
| 画面に画素の<br>欠落や光漏れが<br>ある  |            | 電源を切り、再度入れてください。<br>モニターを工場出荷時の設定に戻してください。<br>OSDを使って明るさとコントラストを調整してください。<br>常時点灯しないピクセル (ドット抜け) はLED技術特有のものです。                                                                                                    |
| 切り替え時の<br>ディスプレイの<br>不具合 |            | モニターとHDMI出力を実行している機器間の映像ケーブルが正しく接続されてい<br>ることを確認してください。<br>モニターを工場出荷時の設定に戻してください。                                                                                                    |

## トラブルシューティング

| 問題                         | トラブルシューティングのアドバイス                                                                                                    |
|----------------------------|----------------------------------------------------------------------------------------------------|
| 映像に色がない                    | モニターとコンピュータを接続している映像ケーブルが正しく接続されているか確<br>認してください。<br>カスタムR/G/B値を調整してください。                                                                             |
| 画面に映る画像が<br>小さすぎる          | モニターを工場出荷時の設定に戻してください。                                                                                                    |
| OSDが画面に表示<br>されない          | モニターの電源を切り、電源コードを抜いてから再度コードを差し、モニターの電源<br>を入れください。                                                                                                    |
| 画像が表示されず<br>インジケーターが<br>赤色 | ソースの信号を確認してください。コンピュータやスマートフォンがスリープモードに<br>なっていないか確認してください。<br>信号ケーブルが正しく挿入されているか確認してください。 必要に応じて信号ケー<br>ブルを再接続してください。<br>コンピュータまたはスマートフォンを再起動してください。 |
| 画像が全画面表示<br>されない           | スマートフォンの同じ画面で解像度 (アスペクト比)を再設定すると、全画面で表示<br>することができます。<br>コンピュータ機器の解像度を16:9に設定することで、全画面表示にすることができ<br>ます。<br>16:9のビデオソースを再生すると、モニターに全画面表示できます。          |

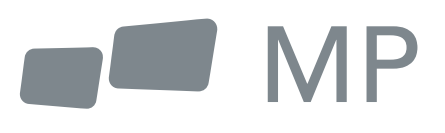